# Step 事前準備

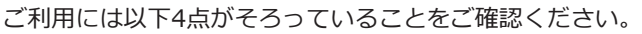

- ① ご自宅のインターネット接続環境(インターネット接続回線、無線 | AN ルータ) ② 接続デバイス
- ③スマートフォン

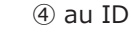

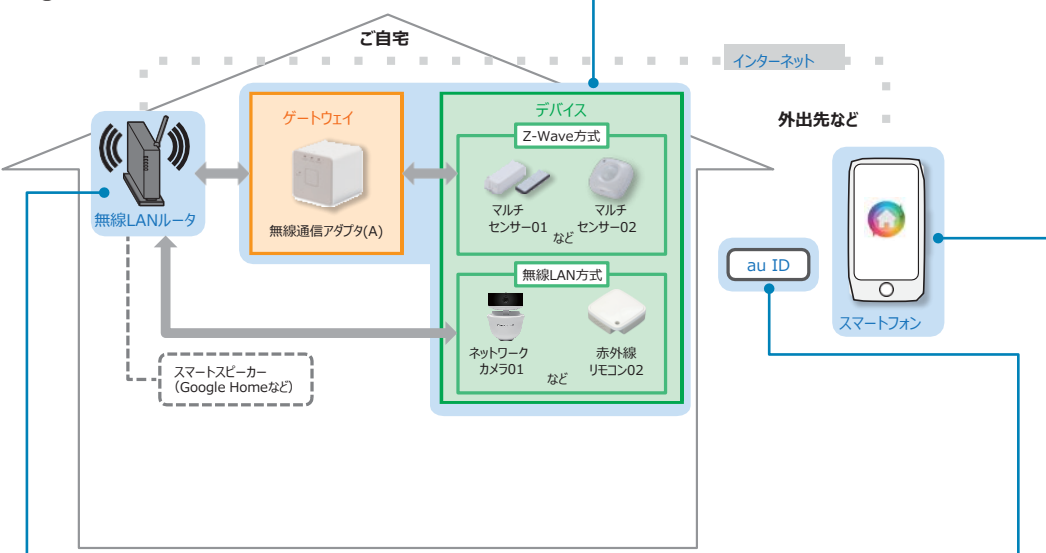

## ① ご自宅のインターネット接続環境

■ インターネット接続回線

光ファイバーや ADSL などのインターネット接続回線をご準備ください。

無線 LAN ルータ ※お客さまにてご準備ください。 ・無線 LAN ルータが無線 LAN 接続可能な状態であることを確認してください。

#### WPS 機能とは

無線 I AN 端末(パソコン・スマートフォンなど)と無線 I AN ルータを簡単に無線接続 させるための機能です。 WPS 機能は WPS ボタンを押下するなどで起動しますが、無線 LAN ルータによって WPS ボタンの名称(※)、位置、操作方法が異なります。

※ WPS ボタンの名称例 「WPS」「無線」「らくらく無線スタート」「AOSS」など ご不明な場合は無線 LAN ルータの取扱説明書を参照してください。

# ② 接続デバイス

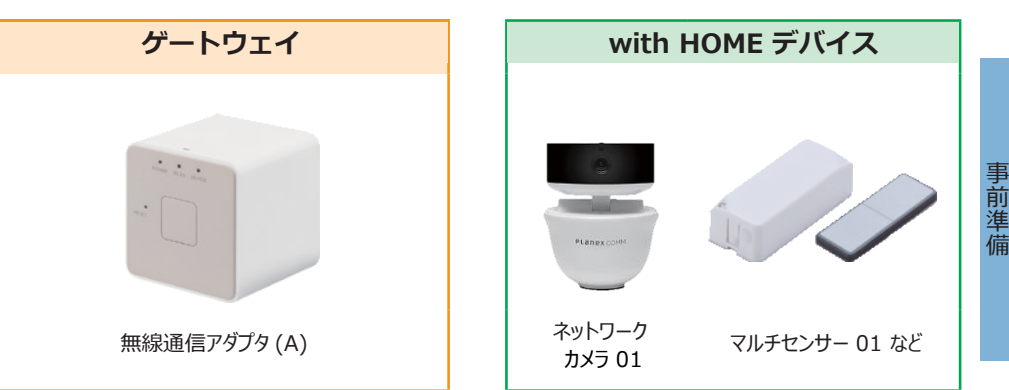

with HOME デバイスは静岡ガス会員サイト「Webエネリア」より購入ください。

## 重要 各デバイスの保証書は故障による交換手続きの際に必須となります。大切に保管してください。

# ③ スマートフォン

#### ご利用になるスマートフォンで with HOME アプリ() をインストールします。 <対応機種> OS Android 6.0 以上、iOS12.0 以上

● Android<sup>™</sup>の場合

#### Google Play から 「with HOME」で 検索してダウンロード

● iPhone の場合 App Store から 「with HOME」で 検索してダウンロード

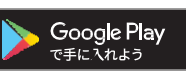

Download on the App Store

### **4** au

#### 重要

エネリアつながるIoTの設定には、au ID とパスワードが必要です。 ※本サービスでご利用いただく au ID は、別途ご送付する「ID 通知書」をご確認 ください。

#### ■ au ID パスワードの再設定方法

以下の URL にアクセスまたは右記 QR コードを読み取ることで、パスワードの再設定が できます。

https://connect.auone.jp/net/vw/cca\_eu\_net/cca?ID=ENET0514 ※本サービスでご利用いただく au ID についてご不明な点がある場合は、KDDI株式会社 お客さまセンター(0120-925-629)までお問い合わせください。

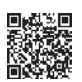